## **Referral Client PDF Sending**

## Overview

This guide is to provide an overview of the PDF Sending function within the Trinity - Referral Client.

## Sending PDF Results

1. Locate the Trinity - Referral Client in the system tray.

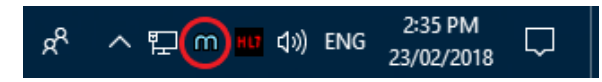

2. Right click on the Trinity icon and select Create new message (PDF).

| Logout<br>Capture From Clipboard [Clipboard invalid or empty] |
|---------------------------------------------------------------|
| Create new message (blank)                                    |
| Create new message (PDF)                                      |
| Provider Lookup                                               |
| Admin •                                                       |
| View Delivery Report                                          |
| Help<br>About                                                 |
| x <sup>Q</sup> ^ દ m HJ ()) ENG 23/02/2018 다                  |

Alternatively you can use the Windows context menu to send a GP Referral in PDF form.

|            | yn | repository                  | 9/01/2010/0100 | • ••• |
|------------|----|-----------------------------|----------------|-------|
| Testfax.pd | f  |                             | 11/04/2018 10: | 52    |
|            |    | Open                        |                |       |
|            |    | Print                       |                |       |
|            | m  | Send as Medical-Objects Ref | erral          |       |
|            |    | 7-Zip                       |                | >     |
|            |    | CRC SHA                     |                | >     |
|            | 2  | Edit with Notepad++         |                |       |
|            | e  | Scan with ESET Endpoint Ant | tivirus        |       |
|            |    | Advanced options            |                | >     |

3. The following window will appear.

| 🕅 Open       |               |                           |   |                      | ×      |
|--------------|---------------|---------------------------|---|----------------------|--------|
| Look in:     | 📔 Librari     | 8                         | • | 🗢 🗈 💣 🎫              | -      |
| Quick access |               | Camera Roll<br>Library    |   | Documents<br>Library |        |
| Desktop      | 1             | Music<br>Library          |   | Pictures<br>Library  |        |
| Libraries    |               | Saved Pictures<br>Library |   | Videos<br>Library    |        |
| This PC      |               |                           |   |                      |        |
| Network      |               |                           |   |                      |        |
|              | File name:    |                           |   | •                    | Open   |
|              | Files of type | PDF Document              |   | •                    | Cancel |

4. Browse to the location of your PDF Result.

- 1 Overview
- 2 Sending PDF Results

| M Open       |                                |                    | ×         |
|--------------|--------------------------------|--------------------|-----------|
| Look in:     | Results                        | + 🗈 💣 📰 -          |           |
| -            | Name                           | Date modified      | Type ^    |
|              | PATIENT_Test_7.pdf             | 23/01/2018 2:56 PM | Foxit R   |
| QUICK access | PATIENT_Test_8.pdf             | 23/01/2018 3:35 PM | Foxit R   |
|              | PATIENT_Test_9.pdf             | 24/01/2018 11:35   | Foxit R   |
| Desktop      | PATIENT_Test_10.pdf            | 25/01/2018 9:43 AM | Foxit R   |
|              | PATIENT_Test_11.pdf            | 25/01/2018 11:04   | Foxit R   |
|              | PATIENT_Test_12.pdf            | 29/01/2018 2:12 PM | Foxit R   |
| Libraries    | PATIENT_Test_13.pdf            | 1/02/2018 7:48 AM  | Foxit R   |
|              | PATIENT_Test_14.pdf            | 2/02/2018 1:56 PM  | Foxit R   |
|              | PATIENT_Test_15.pdf            | 5/02/2018 3:24 PM  | Foxit R   |
| This PC      | PATIENT_Test_16.pdf            | 6/02/2018 9:42 AM  | Foxit R   |
| <b>1</b>     | PATIENT_Test_17.pdf            | 7/02/2018 11:50 AM | Foxit R   |
| Network      | PATIENT_Test_18.pdf            | 9/02/2018 9:50 AM  | Foxit R   |
| Hermony      | ATIENT Test 19.odf             | 9/02/2018 10:06 AM | Foxit R ¥ |
|              | File name: PATIENT_Test_13.pdf | •                  | Open      |
|              | Files of type: PDF Document    | <b>•</b>           | Cancel    |

5. Enter Patient details and search the doctor you would like to send the referral to.

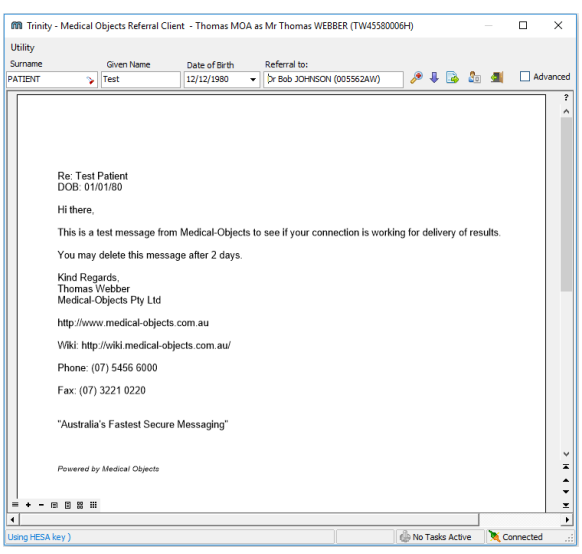

6. Select the receiving doctor from the pop up menu.

| Lookup Provider                          |                   |                  |                      |                              |             | _      |      | ×     |
|------------------------------------------|-------------------|------------------|----------------------|------------------------------|-------------|--------|------|-------|
| <ul> <li>Australian Directory</li> </ul> |                   |                  | Show Inactive Provid | ders (Name search type only) |             |        |      |       |
| urname <space> Firstname &lt;</space>    | Return>           |                  |                      |                              | Search T    | ge Max |      |       |
| Johnson Bob                              |                   |                  |                      |                              | Name        | ▼ 50   | 🧟 La | ookup |
| Name                                     | Job Title         | Practice Name    | Phone                | Address                      | Provider ID |        |      |       |
| CHRSON, 808                              |                   | Testing Practice | (07) 12345678        | TESTER 123 Test Street       | 005562AW    |        |      |       |
|                                          |                   |                  |                      |                              |             |        |      |       |
|                                          |                   |                  |                      |                              |             |        |      |       |
|                                          |                   |                  |                      |                              |             |        |      |       |
|                                          |                   |                  |                      |                              |             |        |      |       |
|                                          |                   |                  |                      |                              |             |        |      |       |
|                                          |                   |                  |                      |                              |             |        |      |       |
|                                          |                   |                  |                      |                              |             |        |      |       |
|                                          |                   |                  |                      |                              |             |        |      |       |
|                                          |                   |                  |                      |                              |             |        |      |       |
|                                          |                   |                  |                      |                              |             |        |      |       |
|                                          |                   |                  |                      |                              |             |        |      |       |
|                                          |                   |                  |                      |                              |             |        |      |       |
|                                          |                   |                  |                      |                              |             |        |      |       |
|                                          |                   |                  |                      |                              |             |        |      |       |
|                                          |                   |                  |                      |                              |             |        |      |       |
|                                          |                   |                  |                      |                              |             |        |      |       |
|                                          |                   |                  |                      |                              |             |        |      |       |
|                                          |                   |                  |                      |                              |             |        |      |       |
|                                          |                   |                  |                      |                              |             |        |      |       |
|                                          |                   |                  |                      |                              |             |        |      |       |
|                                          |                   |                  |                      |                              |             |        |      |       |
|                                          |                   |                  |                      |                              |             |        |      |       |
|                                          |                   |                  |                      |                              |             |        |      |       |
|                                          |                   |                  |                      |                              |             |        |      |       |
|                                          |                   |                  |                      |                              |             |        |      |       |
|                                          |                   |                  |                      |                              |             |        |      |       |
| gore Detai 👻 🛛 Legen                     | c 😻 Provider is o | nine             |                      |                              |             | OK     | Car  | ncer  |

7. Review your message within the preview window pop up.

| Me     | ssage Preview                                                                                                    |                              |                              | - 0                              |
|--------|----------------------------------------------------------------------------------------------------|------------------------------|------------------------------|----------------------------------|
| ſest   | PATIENT                                                                                                    |                              |                              | Born 12-D                        |
| ldress |                                                                                                    |                              | Phone Not recorded           | Medicare No                      |
| cime   | an Lab No<br>EDD55788-74CA-4F24-83A1-BF4214E2A9D7                                                                                                    | Request Date<br>23/02/2018   | Effective Date<br>23/02/2018 | Generated Date<br>23/02/2018 2:5 |
| BO     | ed By<br>B JOHNSON                                                                                                    |                              | cc                           |                                  |
|        |                                                                                                    |                              |                              |                                  |
| Ref    | erral                                                                                                    |                              |                              |                                  |
| =      |                                                                                                    |                              |                              |                                  |
|        |                                                                                                    |                              |                              |                                  |
|        |                                                                                                    |                              |                              |                                  |
|        |                                                                                                    |                              |                              |                                  |
|        |                                                                                                    |                              |                              |                                  |
|        |                                                                                                    |                              |                              |                                  |
|        |                                                                                                    |                              |                              |                                  |
|        | Der Test Definet                                                                                                    |                              |                              |                                  |
|        | Re: Test Patient                                                                                                    |                              |                              |                                  |
|        | Re: Test Patient<br>DOB: 01/01/80                                                                                                    |                              |                              |                                  |
|        | Re: Test Patient<br>DOB: 01/01/80<br>Hi there,                                                                                                    |                              |                              |                                  |
|        | Re: Test Patient<br>DOB: 01/01/80<br>Hi there,                                                                                                    |                              |                              |                                  |
|        | Re: Test Patient<br>DOB: 01/01/80<br>Hi there,<br>This is a test message from Medical-Ot                                                                                                    | ojects to see if you         | connection is work           | ing for delivery                 |
|        | Re: Test Patient<br>DOB: 01/01/80<br>Hithere,<br>This is a test message from Medical-Ot                                                                                                    | ojects to see if you         | connection is work           | ing for delivery                 |
|        | Re: Test Patient<br>DOB: 01/01/80<br>Hi there,<br>This is a test message from Medical-Ot<br>You may delete this message after 2 da                                                              | ojects to see if your        | connection is work           | ting for delivery                |
|        | Re: Test Patient<br>DOB: 01/01/80<br>Hi there,<br>This is a test message from Medical-Ot<br>You may delete this message after 2 da<br>Kind Recards                                              | ojects to see if your        | connection is work           | ing for delivery                 |
|        | Re: Test Patient<br>DOB: 01/01/80<br>Hi there,<br>This is a test message from Medical-Ot<br>You may delete this message after 2 da<br>Kind Regards,<br>Thomas Webher                            | ojects to see if you         | connection is work           | ing for delivery i               |
|        | Re: Test Patient<br>DOB: 01/01/80<br>Hi there,<br>This is a test message from Medical-Ot<br>You may delete this message after 2 da<br>Kind Regards,<br>Thomas Webber<br>Medical-Objects PV Ltd  | ojects to see if your        | connection is work           | ing for delivery                 |
|        | Re: Test Patient<br>DOB: 01/01/80<br>Hi there,<br>This is a test message from Medical-Ot<br>You may delete this message after 2 da<br>Kind Regards,<br>Thomas Webber<br>Medical-Obiects Ptv Ltd | ojects to see if you<br>ays. | connection is work           | ing for delivery                 |

 Once finished click OK to proceed. Insert your PKI token if sending to Queensland Health or press Send without Signature.

| Waiting for Token               |                        |  |  |  |
|---------------------------------|------------------------|--|--|--|
| 🍓 🛛 Please Insert PKI Token nov |                        |  |  |  |
|                                 | OR                     |  |  |  |
|                                 | Send without signature |  |  |  |
|                                 | Don't show this again  |  |  |  |

9. Once Send without Signature pressed, you will see if your message has sent successfully.

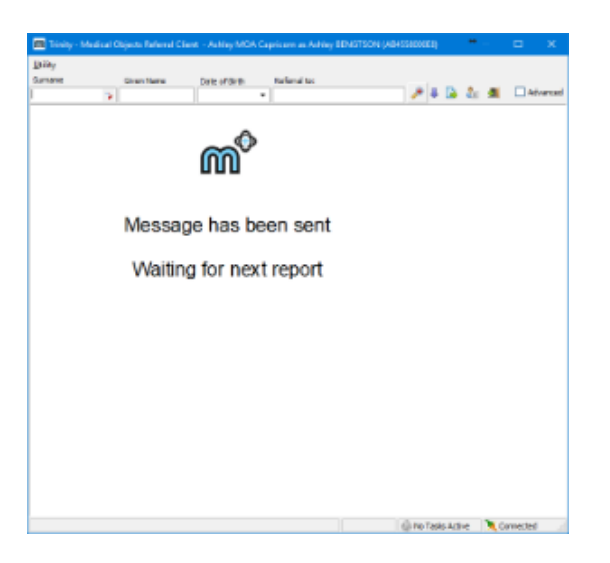

Your message has been sent. Check document delivery from the Delivery Report.